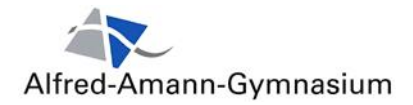

## Anleitung: Erste Schritte und Zugang zu Teams für Schüler des AAG

**Hinweis:** Ihr benötigt einen gültigen Zugang zum AAG Office365.

## (1) <u>Teams zum ersten Mal starten</u>

| Melde dich mit deinen Zugangsdaten zu Office 365 an und starte die App "Teams".           |                                                                                                    |  |  |  |  |  |
|-------------------------------------------------------------------------------------------|----------------------------------------------------------------------------------------------------|--|--|--|--|--|
| ▲ ■● https://www.office.com/?auth=2                                                       |                                                                                                    |  |  |  |  |  |
| Office 365                                                                                |                                                                                                    |  |  |  |  |  |
| Guten Tag Mister                                                                          | Office installieren ×                                                                                                    |  |  |  |  |  |
| Neue/s Outlook OneDrive Word                                                              | Image: Second powerPoint Image: Second powerPoint Image: Second powerPoint   Excel PowerPoint OneNote Image: Second powerPoint   Sway Alle Apps                                                                                                    |  |  |  |  |  |
| Zuletzt verwendet Angeheftet Mit mir geteilt Entdecken Thochladen und öffnen              |                                                                                                    |  |  |  |  |  |
| Die ersten Informationen von Teams                                                        |                                                                                                    |  |  |  |  |  |
| das Kreuz schließen.                                                                      | Image: Second Second |  |  |  |  |  |
| Nach dem Start von Teams könnt ihr in der linken Navigationsleiste zwischen verschiedenen |                                                                                                    |  |  |  |  |  |
| Funktionen auswählen. Wählt hier zunächst Teams aus. Ihr seid automatisch im Team eurer   |                                                                                                    |  |  |  |  |  |
| Klasse (hier 8a) als Mitglied hinterlegt.                                                 |                                                                                                    |  |  |  |  |  |

## Admin-Team V1 10.07.2020

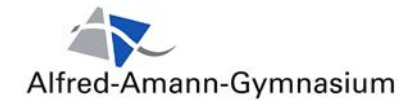

| 🗰 Microsoft Teams 🛛                                                                                                    | Suchen oder Befehl eingeben                                                                                                    |
|----------------------------------------------------------------------------------------------------|----------------------------------------------------------------------------------------------------|
| Alcover<br>Accover<br>Cat<br>Teams<br>Tams<br>Algemein<br>13 ausgeblendete Kanäle<br>Desten<br>Control (Categories)<br>Categories<br>Categories<br>C | Allgemein   Beiträge   Dateien   Kursnotizbuch   Aufgaben   Noten     Image: State of the state of the state of t                                                                                                    |
| Für jedes Fach gibt es einen<br>sogenannten Kanal. Diese sind<br>eventuell zu Beginn zunächst<br>ausgeblendet. Ihr könnt euch dies<br>Anzeigen lassen, indem ihr auf de<br>Link klickt.<br>Um ein Fach auszuwählen, klickt e<br>einfach an.                                                                                                    | Performatik<br>Performatik<br>Perf |
| Z.B. im Kanal des Faches Deutsch<br>findet ihr unter Beiträge neue<br>Informationen für euch.<br>Unter Dateien können von eurem<br>Lehrer Material für euch bereit<br>gestellt werden.                                                                                                    | Teams Image: Constraint of the second second seco                                                                                                    |

## Los geht's!

Admin-Team V1 10.07.2020

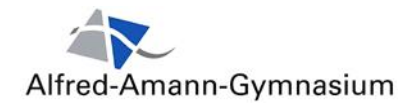

| ( Microsoft Office Home X                                      | 🏟 Microsoft Teams 🛛 🗙      | Concernant Marchine B | 1 M L S                                                                                                    | 👷 💶 🗖 💻 🐱  |
|----------------------------------------------------------------|----------------------------|-----------------------|----------------------------------------------------------------------------------------------------|------------|
| $( \leftrightarrow \rightarrow \times \ \mathbf{\hat{\omega}}$ | 🗊 🔒 https://teams.microsof | t.com/_#/discover     | 😇 🏠 🔍 Suchen                                                                                                    | III\ 🗉 🛎 🗏 |
|                                                                |                            |                       | Microsoft Teams                                                                                                    |            |
|                                                                |                            |                       |                                                                                                    |            |
|                                                                |                            |                       | Laden Sie die Teams-Desktop-App<br>herunter, um besser verbunden zu<br>bleiben.<br>Window-App Nerunterladen<br>Stattdesam die Web-App verwenden |            |
|                                                                |                            |                       | Rechtliches Datenschutz und Coolies & 2020 Microsoft                                                                                            |            |
| teams.microsoft.com gelesen                                    |                            |                       |                                                                                                    |            |